### PASO 1. Selecciona las Unidades de Aprendizaje (UAp) que vas a cursar en modalidad virtual y asegúrate que se muevan al recuadro de la parte inferior.

| Datos Generales        |                     |                      |             |                                            |           |          |            |              | ×            |
|------------------------|---------------------|----------------------|-------------|--------------------------------------------|-----------|----------|------------|--------------|--------------|
| Matricula:             | _                   | _ 1                  | Unidades d  | e Aprendizajes Ofertados                   |           |          |            |              |              |
| Unidad Academica:      |                     |                      | Clave       | Unidad de Aprendizaje                      | (         | Observ   | Califica   | Aprob/       | Seme         |
| Plan de Estudio:       |                     |                      | 12L01101    | INGLÉS I                                   | F         | RECU     | NC         | R            | 1            |
| Correo (Verificalo):   |                     |                      | 12L01103    | MANEJO DE TECNOLOGÍAS DE LA INFORI         | MACI I    | RECU     | NA         | R            | 1            |
| CUPD:                  |                     |                      | 12L01104    | HABILIDADES PARA LA COMUNICACIÓN D         | ELA F     | RECU     | NC         | R            | 1            |
| CURP:                  |                     |                      | 12L01102    | INGLÉS II                                  |           |          |            |              | 2            |
| Teléfono Fijo:         |                     |                      | 12L01105    | PENSAMIENTO LÓGICO, HEURÍSTICO Y C         | REA       |          |            |              | 2            |
| Teléfono Movil:        |                     |                      | 12L01106    | ANÁLISIS DEL MUNDO CONTEMPORÁNEO           | )         |          |            |              | 2            |
| Lugar de origen:       | GUERRERO            |                      | II de Apres | udizajo Solocionadas                       |           |          |            |              |              |
| Municipio:             | 29                  |                      | o. de Aprei |                                            |           |          |            |              |              |
| Alguna Discapacidad?:  | Discapacidad Motora | Autismo              | Clave       | Unidad de Aprendizaje                      | Observ    | . FichaP | agoNum     | Unidad Aca   | idemica      |
| / iguna bibcapaciaaa i | Síndrome de Down    | Visual               | 12L01101    | INGLÉS I                                   | RECU      | 900810   | 0080689    | UNIVERSI     | DAD VIRT     |
|                        | Auditium            | Tractornos del babla | 12L01103    | MANEJO DE TECNOLOGÍAS DE LA INF            | RECU      | 900810   | 0080689    | UNIVERSI     | DAD VIRT     |
|                        | Auditiva            | Trastorios del habia | 12L01104    | HABILIDADES PARA LA COMUNICACIÓ            | RECU      | 900810   | 0080689    | UNIVERSI     | DAD VIRT     |
|                        |                     |                      |             |                                            |           |          |            |              |              |
|                        |                     |                      |             |                                            |           |          |            |              |              |
|                        |                     |                      | Generar F   | icha de Pago de Recurses Imprimir Ficha de | Pago de R | ecurses  | Cerrar Reg | istro Imprir | nir Registro |
|                        |                     |                      |             |                                            |           |          |            |              |              |

## PASO 2. En el recuadro de la parte inferior, selecciona con la tecla SHIFT únicamente las UAp que vas a recursar.

| Datos Generales       |                    |             |                                              |           |          |            |              | ×            |  |
|-----------------------|--------------------|-------------|----------------------------------------------|-----------|----------|------------|--------------|--------------|--|
| Matricula:            |                    | Unidades d  | Unidades de Aprendizajes Ofertados           |           |          |            |              |              |  |
| Unidad Academica:     |                    | Clave       | Unidad de Aprendizaje                        |           | Observ   | Califica   | Aprob/       | Seme         |  |
| Plan de Estudio:      |                    | 12L01101    | INGLÉS I                                     |           | RECU     | NC         | R            | 1            |  |
| Correo (Verificalo):  |                    | 12L01103    | MANEJO DE TECNOLOGÍAS DE LA INFORI           | MACI      | RECU     | NA         | R            | 1            |  |
| CUPP                  |                    | 12L01104    | HABILIDADES PARA LA COMUNICACIÓN D           | E LA      | RECU     | NC         | R            | 1            |  |
| CURP:                 |                    | 12L01102    | INGLÉS II                                    |           |          |            |              | 2            |  |
| Teléfono Fijo:        |                    | 12L01105    | PENSAMIENTO LÓGICO, HEURÍSTICO Y C           | REA       |          |            |              | 2            |  |
| Teléfono Movil:       |                    | 12L01106    | ANÁLISIS DEL MUNDO CONTEMPORÁNEO             | )         |          |            |              | 2            |  |
| Lugar de origen:      | GUERRERO           | II de Apres | udizajo Solocionadas                         |           |          |            |              |              |  |
| Municipio:            | 29                 | o. de Aprei |                                              |           |          |            |              |              |  |
| Alguna Discapacidad?: | Discanacidad Motor | Clave       | Unidad de Aprendizaje                        | Observ    | FichaF   | agoNum     | Unidad Aca   | ademica      |  |
|                       |                    | 12L01101    | INGLÉS I                                     | RECU.     | . 90081  | 0080689    | UNIVERSI     | DAD VIRT     |  |
|                       | Auditium           | 12L01103    | MANEJO DE TECNOLOGÍAS DE LA INF              | RECU.     | . 90081  | 0080689    | UNIVERSI     | DAD VIRT     |  |
|                       |                    | 12L01104    | HABILIDADES PARA LA COMUNICACIÓ              | RECU.     | . 90081  | 0080689    | UNIVERSI     | DAD VIRT     |  |
|                       |                    | Generar F   | icha de Pago de Recurses] [Imprimir Ficha de | Pago de I | Recurses | Cerrar Reg | istro Imprir | mir Registro |  |

### PASO 3. Haz clic en el botón Generar Ficha de Pago de Recurses.

| Datos Generales       |                     |                                    |                                            |           |         |            |              | ×            |  |
|-----------------------|---------------------|------------------------------------|--------------------------------------------|-----------|---------|------------|--------------|--------------|--|
| Matricula:            |                     | Unidades de Aprendizajes Ofertados |                                            |           |         |            |              |              |  |
| Unidad Academica:     |                     | Clave                              | Unidad de Aprendizaje                      | C         | Observ  | Califica   | Aprob/       | Seme         |  |
| Plan de Estudio:      |                     | 12L01101                           | INGLÉS I                                   | F         | RECU    | NC         | R            | 1            |  |
| Correo (Verificalo):  |                     | 12L01103                           | MANEJO DE TECNOLOGÍAS DE LA INFORI         | MACI F    | RECU    | NA         | R            | 1            |  |
|                       |                     | 12L01104                           | HABILIDADES PARA LA COMUNICACIÓN D         | ELA F     | RECU    | NC         | R            | 1            |  |
| CURP:                 |                     | 12L01102                           | INGLÉS II                                  |           |         |            |              | 2            |  |
| Teléfono Fijo:        |                     | 12L01105                           | PENSAMIENTO LÓGICO, HEURÍSTICO Y C         | REA       |         |            |              | 2            |  |
| Teléfono Movil:       |                     | 12L01106                           | ANÁLISIS DEL MUNDO CONTEMPORÁNEO           | )         |         |            |              | 2            |  |
| Lugar de origen:      | GUERRERO            | U. de Aprei                        | ndizaje Selccionadas                       |           |         |            |              |              |  |
| Municipio:            | 29                  |                                    | ········                                   |           |         |            |              |              |  |
| Alguna Discapacidad?: | Discapacidad Motora | Clave                              | Unidad de Aprendizaje                      | Observ    | FichaF  | PagoNum    | Unidad Aca   | idemica      |  |
| ,                     | Síndrome de Down    | 12L01101                           | INGLÉS I                                   | RECU      | 90081   | 0080689    | UNIVERSI     | DAD VIRT     |  |
|                       |                     | 12L01103                           | MANEJO DE TECNOLOGÍAS DE LA INF            | RECU      | 90081   | 0080689    | UNIVERSI     | DAD VIRT     |  |
|                       |                     | 12L01104                           | HABILIDADES PARA LA COMUNICACIÓ            | RECU      | 90081   | 0080689    | UNIVERSI     | DAD VIRT     |  |
|                       | 9                   | Generar F                          | icha de Pago de Recurses Imprimir Ficha de | Pago de R | ecurses | Cerrar Reg | istro Imprir | nir Registro |  |

# PASO 4. Haz clic en el botón Imprimir Ficha de Pago de Recurses y guarda el documento PDF que se genera.

| Datos Generales       |                     |              |                                             |           |          |             |              | ×            |  |  |
|-----------------------|---------------------|--------------|---------------------------------------------|-----------|----------|-------------|--------------|--------------|--|--|
| Matricula:            |                     | Unidades d   | Unidades de Aprendizajes Ofertados          |           |          |             |              |              |  |  |
| Unidad Academica:     |                     | Clave        | Unidad de Aprendizaje                       | (         | Observ   | Califica    | Aprob/       | Seme         |  |  |
| Plan de Estudio:      |                     | 12L01101     | INGLÉS I                                    | F         | RECU     | NC          | R            | 1            |  |  |
| Correo (Verificalo):  |                     | 12L01103     | MANEJO DE TECNOLOGÍAS DE LA INFORI          | MACI F    | RECU     | NA          | R            | 1            |  |  |
| correo (vernicalo).   |                     | 12L01104     | HABILIDADES PARA LA COMUNICACIÓN D          | ELA F     | RECU     | NC          | R            | 1            |  |  |
| CURP:                 |                     | 12L01102     | INGLÉS II                                   |           |          |             |              | 2            |  |  |
| Teléfono Fijo:        |                     | 12L01105     | PENSAMIENTO LÓGICO, HEURÍSTICO Y C          | REA       |          |             |              | 2            |  |  |
| Teléfono Movil:       |                     | 12L01106     | ANÁLISIS DEL MUNDO CONTEMPORÁNEO            | )         |          |             |              | 2            |  |  |
| Lugar de origen:      | GUERRERO            | II. de Anrei | ndizaje Selccionadas                        |           |          |             |              |              |  |  |
| Municipio:            | 29                  | or de Aprei  |                                             |           |          |             |              |              |  |  |
| Alguna Discapacidad?: | Discapacidad Motora | Clave        | Unidad de Aprendizaje                       | Observ    | . FichaF | PagoNum     | Unidad Aca   | idemica      |  |  |
| ·                     | Síndrome de Down    | 12L01101     | INGLÉS I                                    | RECU      | 90081    | 0080689     | UNIVERSI     | DAD VIRT     |  |  |
|                       | Auditius            | 12L01103     | MANEJO DE TECNOLOGÍAS DE LA INF             | RECU      | 90081    | 0080689     | UNIVERSI     | DAD VIRT     |  |  |
|                       |                     | 12L01104     | HABILIDADES PARA LA COMUNICACIÓ             | RECU      | 90081    | 0080689     | UNIVERSI     | DAD VIRT     |  |  |
|                       |                     | Generar F    | icha de Pago de Recurses) Imprimir Ficha de | Pago de R | ecurses  | Cerrar Regi | istro Imprir | nir Registro |  |  |

## PASO 5. Haz clic en el botón Imprimir Registro y guarda el documento PDF que se genera.

| Datos Generales       |                              |                                    |                                              |           |          |             |            |              |  |
|-----------------------|------------------------------|------------------------------------|----------------------------------------------|-----------|----------|-------------|------------|--------------|--|
| Matricula:            |                              | Unidades de Aprendizajes Ofertados |                                              |           |          |             |            |              |  |
| Unidad Academica:     |                              | Clave                              | Unidad de Aprendizaje                        |           | Observ   | Califica    | Aprob/     | Seme         |  |
| Plan de Estudio:      |                              | 12L01101                           | INGLÉS I                                     |           | RECU     | NC          | R          | 1            |  |
| Correo (Verificalo):  |                              | 12L01103                           | MANEJO DE TECNOLOGÍAS DE LA INFORM           | MACI      | RECU     | NA          | R          | 1            |  |
|                       |                              | 12L01104                           | HABILIDADES PARA LA COMUNICACIÓN D           | E LA      | RECU     | NC          | R          | 1            |  |
| CURP:                 |                              | 12L01102                           | INGLÉS II                                    |           |          |             |            | 2            |  |
| Teléfono Fijo:        |                              | 12L01105                           | PENSAMIENTO LÓGICO, HEURÍSTICO Y C           | REA       |          |             |            | 2            |  |
| Teléfono Movil:       |                              | 12L01106                           | ANÁLISIS DEL MUNDO CONTEMPORÁNEO             | )         |          |             |            | 2            |  |
| Lugar de origen:      | GUERRERO                     | II de Aprer                        | udizaje Selccionadas                         |           |          |             |            |              |  |
| Municipio:            | 29                           | o. de Aprei                        |                                              |           |          |             |            |              |  |
| Alguna Discapacidad?: | Discapacidad Motora Autience | Clave                              | Unidad de Aprendizaje                        | Observ.   | FichaF   | agoNum      | Unidad Aca | idemica      |  |
| ,                     | Síndrome de Down             | 12L01101                           | INGLÉS I                                     | RECU      | 90081    | 0080689     | UNIVERSIE  | DAD VIRT     |  |
|                       |                              | 12L01103                           | MANEJO DE TECNOLOGÍAS DE LA INF              | RECU      | 90081    | 0080689     | UNIVERSIE  | DAD VIRT     |  |
|                       |                              | 12L01104                           | HABILIDADES PARA LA COMUNICACIÓ              | RECU      | 90081    | 0080689     | UNIVERSIE  | DAD VIRT     |  |
|                       | Ð                            | Generar F                          | icha de Pago de Recurses] [Imprimir Ficha de | Pago de f | Recurses | Cerrar Regi | Imprin     | nir Registro |  |

### PASO 6. Haz clic en el botón Cerrar Registro.

| Datos Generales       |                                |             |                                                |           |          |             |              | ×            |  |  |
|-----------------------|--------------------------------|-------------|------------------------------------------------|-----------|----------|-------------|--------------|--------------|--|--|
| Matricula:            |                                | Unidades d  | Unidades de Aprendizajes Ofertados             |           |          |             |              |              |  |  |
| Unidad Academica:     |                                | Clave       | Unidad de Aprendizaje                          | (         | Observ   | Califica    | Aprob/       | Seme         |  |  |
| Plan de Estudio:      |                                | 12L01101    | INGLÉS I                                       | F         | RECU     | NC          | R            | 1            |  |  |
| Correo (Verificalo):  |                                | 12L01103    | MANEJO DE TECNOLOGÍAS DE LA INFORM             | ACI F     | RECU     | NA          | R            | 1            |  |  |
| correo (vernicalo).   |                                | 12L01104    | HABILIDADES PARA LA COMUNICACIÓN D             | ELA F     | RECU     | NC          | R            | 1            |  |  |
| CURP:                 |                                | 12L01102    | INGLÉS II                                      |           |          |             |              | 2            |  |  |
| Teléfono Fijo:        |                                | 12L01105    | PENSAMIENTO LÓGICO, HEURÍSTICO Y CI            | REA       |          |             |              | 2            |  |  |
| Teléfono Movil:       |                                | 12L01106    | ANÁLISIS DEL MUNDO CONTEMPORÁNEO               | 1         |          |             |              | 2            |  |  |
| Lugar de origen:      | GUERRERO                       | U. de Aprei | ndizaje Selccionadas                           |           |          |             |              |              |  |  |
| Municipio:            | 29                             |             |                                                |           |          |             |              |              |  |  |
| Alguna Discapacidad?: | Discapacidad Motora            | Clave       | Unidad de Aprendizaje                          | Observ    | . FichaF | PagoNum     | Unidad Aca   | demica       |  |  |
|                       | Síndrome de Down               | 12L01101    | INGLÉS I                                       | RECU      | 90081    | 0080689     | UNIVERSI     | DAD VIRT     |  |  |
|                       | Auditiva Trace accidate habita | 12L01103    | MANEJO DE TECNOLOGÍAS DE LA INF                | RECU      | 90081    | 0080689     | UNIVERSI     | DAD VIRT     |  |  |
|                       |                                | 12L01104    | HABILIDADES PARA LA COMUNICACIÓ                | RECU      | 90081    | 0080689     | UNIVERSI     | DAD VIRT     |  |  |
|                       | 0                              | Generar F   | icha de Pago de Recurses) [Imprimir Ficha de I | Pago de R | ecurses  | Cerrar Regi | istro Imprir | nir Registro |  |  |